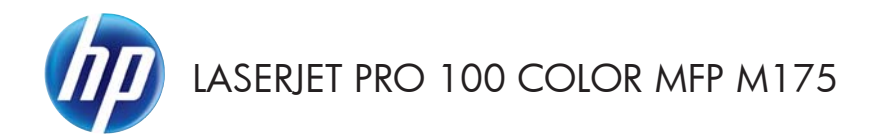

# Kort funktionsoversigt

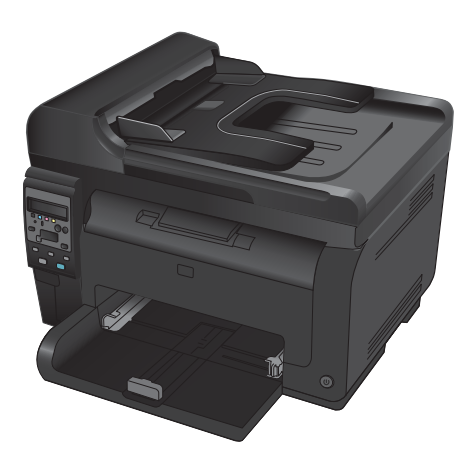

### Installation af HP Smart Install

Produktet indeholder HP Smart Install-installationssoftware til Windows-operativsystemer. Softwaren bruger USB-kablet til at installere USB-, netværks- eller trådløse forbindelser.

- 1. Slut USB-kablet, som fulgte med produktet, til en computer og til produktet.
- 2. Følg instruktionerne på skærmen. Frakobl kun USB-kablet, hvis du bliver bedt om det.

HP Smart Install-programmet kan være et par minutter om at starte.

BEMÆRK: Hvis HP Smart Install ikke starter automatisk, er funktionen Automatisk afspilning måske deaktiveret på computeren. Gennemse computeren i Stifinderen, og dobbeltklik på HP Smart Install-drevet for at køre installationsprogrammet.

#### **HP** webservices

Aktiver, eller deaktiver HP webservices på produktets kontrolpanel.

- 1. Tryk på knappen Opsætning 🔧.
- Brug pileknapperne til at vælge menuen HP webservices, og tryk derefter på knappen OK.
- Brug piletasterne til at vælge menupunktet Udskriv infoark, og tryk derefter på knappen OK.
- Følg instruktionerne i infoarket til HP webservices for at aktivere eller fjerne HP webservices.

Find produktets e-mail-adresse ved hjælp af kontrolpanelet.

- 1. Tryk på knappen Opsætning 🔧.
- Brug pileknapperne til at vælge menuen HP webservices, og tryk derefter på knappen OK.
- Brug piletasterne til at vælge menupunktet Vis e-mail-adresse, og tryk derefter på knappen OK.

Gå til webstedet for HP ePrint for at få flere oplysninger og specifikke vilkår og betingelser:

#### www.hp.com/go/ePrint

#### Kun trådløse modeller:

Gå til webstedet for HP trådløs for at få flere oplysninger og specifikke vilkår og betingelser:

www.hp.com/go/wirelessprinting

# Ændring af kopikvalitet

Følgende kopikvalitetsindstillinger er tilgængelige:

- Autovalg: Brug denne indstilling, når kopikvaliteten ikke er vigtig. Dette er standardindstillingen.
- **Blandet**: Brug denne indstilling til dokumenter, der indeholder en blanding af tekst og grafik.
- **Tekst**: Brug denne indstillingen til dokumenter, der indeholder mest tekst.
- **Billede**: Brug denne indstilling til dokumenter, der indeholder mest grafik.
- Læg dokumentet på scannerens glasplade eller i dokumentføderen.

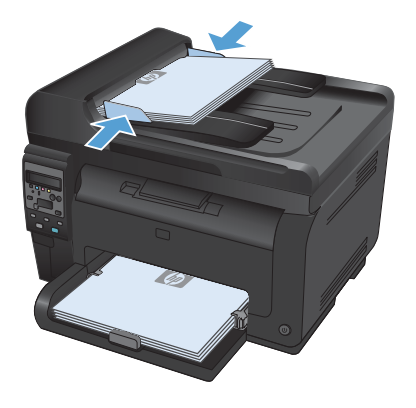

- Brug pileknapperne til at vælge menuen
   Optimer, og tryk derefter på knappen OK.
- Brug pileknapperne til at vælge den korrekte indstilling, og tryk derefter på knappen OK.
- Tryk på knappen Sort eller Farvet for at starte kopieringen.

### Scan ved hjælp af HP-scanningssoftware (Windows)

- 1. Dobbeltklik på ikonet for HP-scanning på computerens skrivebord.
- 2. Vælg en scanningsgenvej, og juster indstillingerne, hvis det er nødvendigt.
- 3. Klik på Scan.
- BEMÆRK: Klik på Avancerede indstillinger for at få adgang til flere indstillinger.

Klik på **Opret ny genvej** for at oprette nogle brugertilpassede indstillinger og gemme genvejen i listen over genveje.

## Udskift printerpatronerne

Når en printerpatron nærmer sig afslutningen på den forventede levetid, kan du fortsætte med at udskrive med den nuværende printerpatron, indtil den ikke længere giver en acceptabel udskriftskvalitet.

Når en HP-printerpatron har nået "meget lav", ophører HP's Premium Protection-garanti for den pågældende forbrugsvare. Alle fejl ved printeren eller printerpatroner, der opstår, når en HP-forbrugsvare anvendes i tilstanden Meget lav, anses ikke for fejl i materialer eller udførelse for forbrugsvaren i henhold til HP's garantierklæring for printerpatroner.

 Nogle fejlmeddelelser eller statusmeddelelser får produktet til automatisk at rotere patronkarrusellen til den berørte patron. Hvis den printerpatron, der skal udskiftes, ikke er placeret korrekt, skal du trykke på knappen Patron () for at rotere patronkarrusellen til den patronfarve, som du vil udskifte.

> **BEMÆRK:** Alle dæksler skal være lukkede, når du trykker på knappen Patron (3). Billedtromlen skal også være installeret, for at knappen Patron (3) kan fungere.

**BEMÆRK:** Vent, indtil meddelelsen **Roterer** ikke længere vises, og der ikke længere kommer lyd fra rotationen, før du åbner printerpatrondækslet.

Åbn dækslet til printerpatronen.

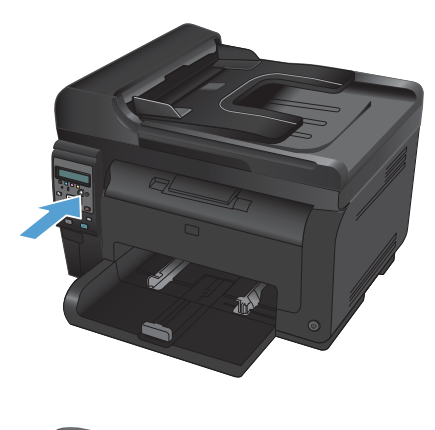

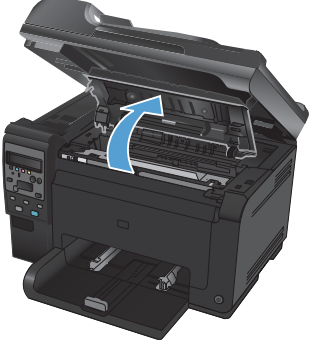

 Tag fat i den gamle printerpatron ved håndtaget i midten, og fjern den.

 Tag den nye printerpatron ud af emballagen. Læg den brugte printerpatron i posen og æsken, så den kan sendes til genbrug.

> FORSIGTIG: Hold printerpatronen i begge ender for at undgå, at den bliver beskadiget. Undgå at berøre printerpatronens valse.

- Tag fat i begge sider af printerpatronen, og vip forsigtigt printerpatronen fremad og tilbage for at fordele toneren jævnt inde i printerpatronen.
- Tag fat i printerpatronen ved håndtaget i midten, og fjern plastikbeskyttelsen.

**BEMÆRK:** Undgå at berøre printerpatronens valse. Fingeraftryk på valsen kan give problemer med udskriftskvaliteten.

 Fjern forseglingstapen fra printerpatronen. Læg tapen i æsken til printerpatronen, så den kan sendes til genbrug.

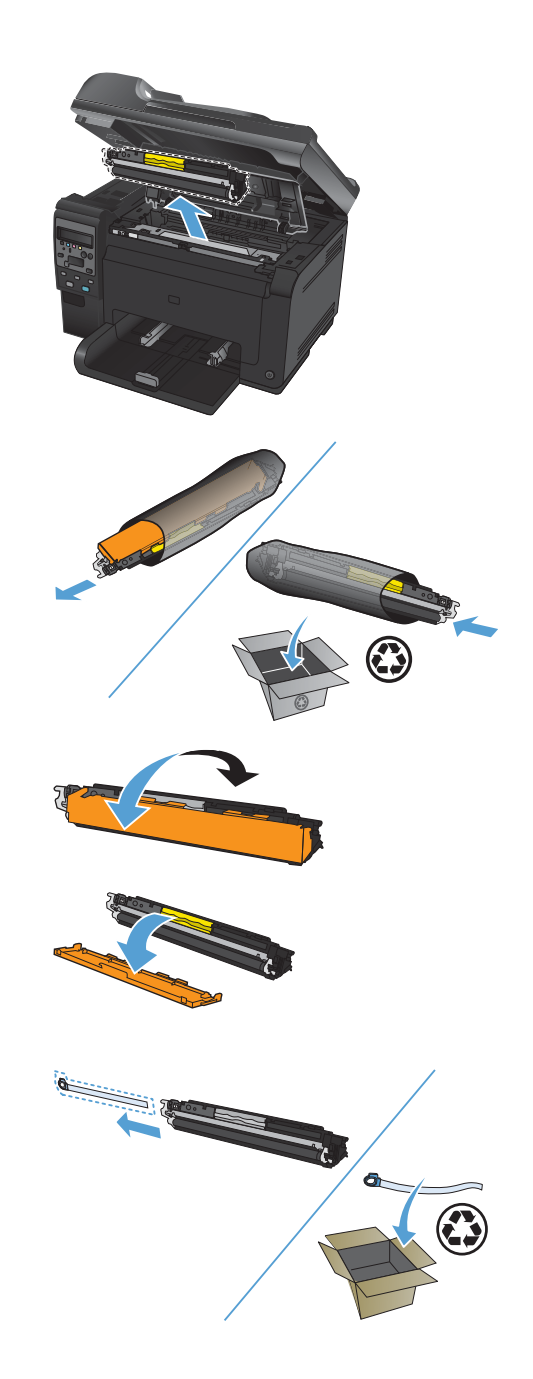

 Tag fat i printerpatronen ved det midterste håndtag, og sæt den i produktet.

> **BEMÆRK:** Sammenlign den farvede etiket på printerpatronen med den farvede etiket på karruselholderen, så farven på printerpatronen passer til karrusellens position.

> FORSIGTIG: Hvis du får toner på tøjet, skal du tørre det af med en tør klud og vaske tøjet i koldt vand. Varmt vand får toneren til at sætte sig fast i stoffet.

9. Luk dækslet til printerpatronen.

**BEMÆRK:** Når du har lukket dækslet til printerpatronen, viser kontrolpanelet meddelelsen **Kalibrerer...** Giv produktet et par minutter til at kalibrere.

**BEMÆRK:** Hvis du udskifter en anden printerpatron, skal du lukke printerpatrondækslet, før du trykker på Patron @knappen for den næste printerpatron.

Du behøver ikke vente på, at produktet kalibrerer, når du udskifter den næste printerpatron. Tryk i stedet på knappen Patron (ﷺ for at rotere karrusellen på plads. Når du har udskiftet printerpatronerne, kalibrerer produktet.

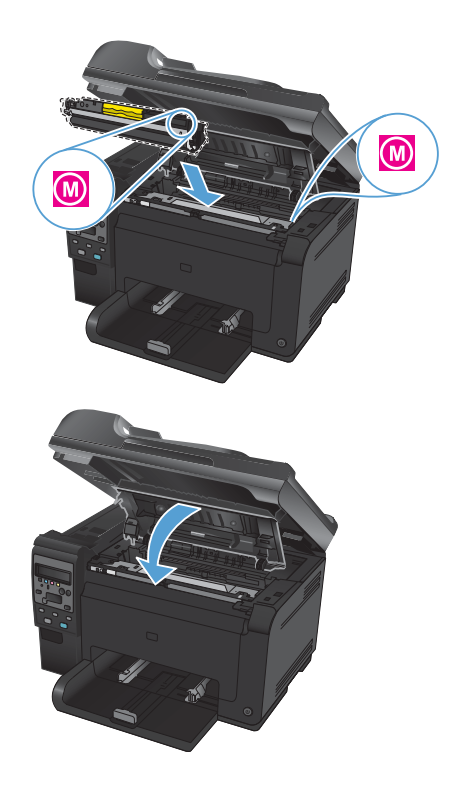

**BEMÆRK:** Hvis du modtager statusadvarselsmeddelelsen **Forkert patron på <farve> plads** under udskrivning, skal du fjerne printerpatronen fra den angivne holder og sammenligne farveetiketten på printerpatronen med farveetiketten i holderen for at finde den rigtige printerpatron til holderen.

## Kontrol af scannerglaspladen for snavs

Med tiden kan der samles pletrester på scannerglaspladen og den hvide plastikbeklædning, hvilket kan påvirke ydelsen. Gør følgende for at rengøre scannerglaspladen og den hvide plastikbeklædning.

 Sluk produktet ved afbryderknappen, og tag derefter netledningen ud af stikkontakten.

- Åbn scannerlåget.
- Rengør scannerglaspladen, dokumentføderens scanningsstribe og den hvide plastikbeklædning med en blød klud eller svamp, som er fugtet med et glasrengøringsmiddel, der ikke ridser.

FORSIGTIG: Brug ikke slibemidler, acetone, benzen, ammoniak, husholdningssprit eller tetraklorid på produktets dele, da det kan beskadige produktet. Kom ikke væske direkte på glasset eller pladen. Det kan sive under glaspladen og beskadige produktet.

- Undgå pletter ved at tørre glaspladen og det hvide plastik af med vaskeskind eller en cellulosesvamp.
- 5. Tilslut produktet, og tænd derefter for det med afbryderen.

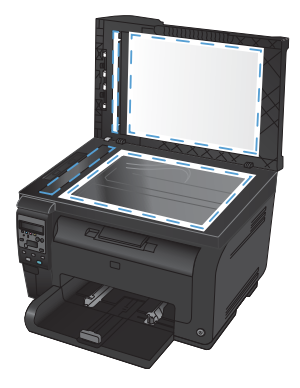

## Om brug af papir

Dette produkt understøtter en lang række papirtyper og andre udskriftsmedier i overensstemmelse med retningslinjerne i denne brugervejledning. Papir- eller udskriftsmedier, der ikke opfylder disse retningslinjer, kan medføre dårlig udskriftskvalitet, flere papirstop og for tidlig slitage af produktet.

Benyt udelukkende HP-varemærkepapir og -udskriftsmedier, der er designet til laserprintere eller multibrug, for at opnå de bedste resultater. Benyt ikke papir eller udskriftsmedier, der er beregnet til inkjet-printere. Hewlett-Packard Company kan ikke anbefale brug af andre varemærker, da HP ikke kan kontrollere disses kvalitet.

Papir kan opfylde alle retningslinjerne i denne vejledning og stadig ikke producere tilfredsstillende resultater. Dette kan skyldes forkert håndtering, uacceptable temperatur- og/eller luftfugtighedsniveauer eller andre faktorer, som Hewlett-Packard ikke har nogen kontrol over.

FORSIGTIG: Brug af papir eller udskriftsmedier, der ikke opfylder Hewlett-Packards specifikationer, kan forårsage problemer med produktet, hvilket kan kræve reparation. Denne reparation er ikke dækket af Hewlett-Packards garanti- eller serviceaftaler.

#### Retningslinjer for specialpapir

Dette produkt understøtter udskrivning på specialmedier. Brug følgende retningslinjer til at opnå tilfredsstillende resultater. Når du bruger specialpapir eller udskriftsmedier, skal du huske at indtaste type og formater i printerdriveren for at få de bedste resultater.

FORSIGTIG: HP LaserJet-produkter bruger fikseringsenheder til at knytte tørre tonerpartikler til papiret i meget præcise prikker. HP-laserpapir er designet til at modstå denne ekstreme varme. Hvis du bruger Inkjetpapir, kan produktet blive beskadiget.

| Medietype   | Gør dette                                                                                                    | Gør ikke dette                                                                                                    |
|-------------|----------------------------------------------------------------------------------------------------|----------------------------------------------------------------------------------------------------|
| Konvolutter | <ul> <li>Opbevar konvolutter fladt.</li> <li>Brug konvolutter, hvor<br/>sømmen går hele vejen ud til<br/>hjørnet af konvolutten.</li> <li>Brug de aftagelige<br/>klæbestrimler, der er<br/>godluget til brug sømmen</li> </ul> | <ul> <li>Brug ikke konvolutter, der er<br/>krøllede, har hakker,<br/>hænger sammen eller på<br/>anden måde er<br/>beskadigede.</li> <li>Brug ikke konvolutter, der<br/>indeholder lukkehager,</li> </ul> |
|             | med laserprintere.                                                                                                    | tryklåse, vinduer eller<br>bestrøgne linjer.                                                                                                    |
|             |                                                                                                    | <ul> <li>Brug ikke selvklæbende<br/>klæbemidler eller andet<br/>syntetisk materiale.</li> </ul>                                                                                                    |

| Medietype                         | Gø | r dette                                                                                                    | Gø | r ikke dette                                                                                                    |
|-----------------------------------|----|----------------------------------------------------------------------------------------------------|----|----------------------------------------------------------------------------------------------------|
| Etiketter                         | •  | Brug kun etiketter, hvor der<br>ikke er åbne områder<br>mellem etiketterne.                                                                | •  | Brug ikke etiketter med<br>folder eller bobler eller<br>andre skader.                                                                                                    |
|                                   | •  | Brug mærkater, der ligger<br>fladt.                                                                                                    | •  | Udskriv ikke på delvist fulde<br>ark med etiketter.                                                                                                    |
|                                   | •  | Brug kun fulde ark med<br>etiketter.                                                                                                    |    |                                                                                                    |
| Transparenter                     | •  | Brug kun transparenter, som<br>er godkendt til brug i<br>farvelaserprintere.                                                               | •  | Brug ikke<br>transparentudskriftsmedier,<br>der ikke er godkendt til                                                                                                    |
|                                   | •  | Placer transparenterne på et<br>fladt underlag, når du har<br>fjernet dem fra printeren.                                                   |    | laserprintere.                                                                                                    |
| Brevpapir og fortrykte formularer | •  | Brug kun brevpapir og<br>formularer, der er godkendt<br>til brug i laserprintere.                                                          | •  | Brug ikke brevpapir, hvor<br>der er hævede eller<br>metalliske elementer.                                                                                                    |
| Kraftigt papir                    | •  | Brug kun kraftigt papir, der<br>er godkendt til brug i<br>laserprintere, og som<br>opfylder<br>vægtspecifikationerne for<br>dette produkt. | •  | Brug ikke papir, der er<br>kraftigere end den<br>anbefalede<br>mediesecifikation for dette<br>produkt, medmindre der er<br>tale om HP-papir, som er<br>godkendt til brug i dette<br>produkt. |
| Blankt eller bestrøget papir      | •  | Brug kun blankt eller<br>bestrøget papir, der er<br>godkendt til brug i<br>laserprintere.                                                  | •  | Brug ikke blankt eller<br>bestrøget papir, der er<br>udviklet til brug i inkjet-<br>produkter.                                                                                               |

#### **Juster farver**

Farver styres ved at ændre indstillingerne under fanen **Farve** i printerdriveren.

#### Ændre farvetema for et udskriftsjob

- 1. Klik på menuen Filer i softwareprogrammet, og klik derefter på Udskriv.
- 2. Klik på Egenskaber eller Indstillinger.
- 3. Klik på fanen Farve.
- 4. Vælg et farvetema på rullelisten Farvetemaer.

| vanceret                                                                 | Genveje                                                                                               | Papir/kvali      | tet Effekter | Færdigbehand | ng Farvet pa | pir Servic | ×8 |  |
|--------------------------------------------------------------------------|----------------------------------------------------------------------------------------------------|------------------|--------------|--------------|--------------|------------|----|--|
| Farveir<br>Au<br>Ma<br>Uc                                                | idstillinger<br>tomatisk<br>inuel<br>skriv i gråto                                                    | In               | ndstillinger | ]            |              |            |    |  |
|                                                                          |                                                                                                    |                  |              |              |              |            |    |  |
| -Farvete<br>RGB-                                                         | maer<br>arve:                                                                                         |                  |              |              |              |            |    |  |
| Farvete<br>RGB-<br>Stan<br>Stan<br>Foto<br>Foto<br>Leve<br>Inger<br>Brug | maer<br>arve:<br>lard (sRGB<br>lard (sRGB)<br>(sRGB)<br>(Adobe RG<br>nde (sRGB)<br>)<br>ardefineret p | 3 1998)<br>rofil |              |              |              |            |    |  |

- Standard (sRGB): Med dette tema udskriver produktet RGB-data i rå enhedstilstand. Når du bruger dette tema, skal du administrere farver i softwareprogrammet eller i operativsystemet for at få den rette gengivelse.
- Levende: Produktet øger farvemætningen i mellemtonerne. Brug dette tema, når du udskriver virksomhedsgrafik.
- Foto: Produktet fortolker RGB-farve, som om det var udskrevet som et fotografi på et digitalt mini-laboratorium. Produktet givere dybere, mere mættede farver til forskel fra standardtemaet (sRGB). Brug dette tema til udskrivning af fotografier.

- Foto (Adobe RGB 1998): Brug dette tema til at udskrive digitale fotografier, som bruger AdobeRGB-farverummet i stedet for sRGB. Deaktiver farvestyring i softwareprogrammet, når du bruger dette tema.
- None: Der anvendes intet farvetema.

#### Skift farveindstillinger

Skift farveindstillingerne for det aktuelle udskriftsjob ved hjælp af fanen Farve i printerdriveren.

- 1. Klik på menuen Filer i softwareprogrammet, og klik derefter på Udskriv.
- 2. Klik på Egenskaber eller Indstillinger.
- 3. Klik på fanen Farvet papir.
- 4. Klik på Automatisk eller Manuel.
  - Indstillingen Automatisk: Vælg denne indstilling til de fleste udskriftsjob i farver
  - Indstillingen Manuel: Vælg denne indstilling for at justere farveindstillingerne uafhængigt af andre indstillinger.
  - BEMÆRK: Hvis du ændrer farveindstillingerne manuelt, kan det påvirke udskrifterne. HP anbefaler, at kun eksperter i farvegrafik ændrer disse indstillinger.

| Avanceret   Genveje   Papir/kvalitet   Effekter   Færdigbehanding | Farvet papir Service |
|-------------------------------------------------------------------|----------------------|
| Fervendstilinger<br>Automatik.<br>Maruel<br>Uddxivi grätonet      |                      |
| Farvelemaer<br>RGB-farve:<br>Standard (sRG8)                      |                      |
| <b>(</b>                                                          | Om Hjælp             |

- 5. Klik på Udskriv i gråtoner for at udskrive et farvedokument i sort og gråtone. Brug denne indstilling til at udskrive dokumenter til fotokopiering eller faxning. Du kan også bruge denne indstilling til at udskrive kladder eller spare farvetoner.
- 6. Klik på knappen **OK**.

#### Manuelle farveindstillinger

Brug manuel farveindstilling til at justere indstillingerne **Neutrale gråtoner**, **Halvtoner** og **Kantstyring** til tekst, grafik og fotografier.

| Beskrivelse af indstillinger                                                                                                    |   | Opsætningsmuligheder                                                                                                    |  |  |
|----------------------------------------------------------------------------------------------------|---|----------------------------------------------------------------------------------------------------|--|--|
| Kantstyring                                                                                                    |   | <b>Fra</b> deaktiverer både farveoverlapning og halvtone,<br>der kan tilpasses.                                                                                                    |  |  |
| Indstillingen <b>Kantstyring</b> bestemmer<br>gengivelsen af kanter. Kantstyring har to<br>komponenter: Halvtoner, der kan tilpasses, | • | <b>Lys</b> indstiller overlapning til minimumniveauet.<br>Adaptiv halvtoner er slået til.                                                                                                    |  |  |
| og overlapning. Halvtoner, der kan<br>tilpasses, øger kanternes skarphed.<br>Overlapning reducerer effekten af forkert                | • | <b>Normal</b> indstiller overlapning til mellemniveau.<br>Adaptiv halvtoner er slået til.                                                                                                    |  |  |
| registrering af farveniveau ved at overlappe<br>kanterne på tilstødende objekter en smule.                                            |   | <b>Maksimum</b> er den mest aggressive<br>overlapningsindstilling. Adaptiv halvtoner er slået til.                                                                                                    |  |  |
| Halvtone<br>Halvtoneindstillinger påvirker<br>farveudskrifternes klarhed og opløsning.                                                |   | Jævn giver bedre resultater ved større, helt udfyldte<br>udskriftsområder og forbedrer fotos ved at udjævne<br>farvegradueringer. Vælg denne indstilling, når<br>ensartede og jævne områdeudfyldninger er vigtige.                                                            |  |  |
|                                                                                                    |   | Indstillingen <b>Detalje</b> er praktisk til tekst og grafik, der<br>kræver skarpe skel imellem streger og farver, eller<br>billeder, der indeholder et mønster eller et højt<br>detaljeringsniveau. Vælg denne indstilling, når skarpe<br>kanter og små detaljer er vigtige. |  |  |
| Neutrale gråtoner                                                                                                    | • | Kun sort genererer neutrale farver (grå og sorte) og                                                                                                    |  |  |
| Indstillingen <b>Neutrale gråtoner</b><br>bestemmer, hvilken metode der skal bruges<br>til at lave grå fanger, som bruges til tekst   |   | bruger kun sort toner. Dette garanterer neutrale tarver<br>uden farveanstrøg. Denne indstilling er bedst til<br>dokumenter og overheads i gråtoner.                                                                                                    |  |  |
| grafik og fotografier.                                                                                                    | • | <b>4-farve</b> genererer neutrale farver (grå og sorte) ved<br>at kombinere alle fire tonerfarver. Denne metode<br>frembringer mere jævne gradienter og overgange til<br>andre farver, og den producerer den mørkeste sorte<br>farve.                                         |  |  |

#### Tabel 1 Manuelle farveindstillinger

# Rensning af papirgangen fra produktets kontrolpanel

- 1. Tryk på knappen Opsætning 🔧.
- Brug pileknapperne til at vælge menuen Service, og tryk derefter på knappen OK.
- Brug pileknapperne til at vælge punktet Renseside, og tryk derefter på knappen OK.
- Ilæg almindelig letter eller A4-papir, når du bliver bedt om det.
- 5. Tryk på knappen OK igen for at bekræfte og begynde rensningen.

En side føres langsomt gennem produktet. Smid siden væk, når rensningen er færdig.

# Manuel udskrift på begge sider (dupleks) med Windows

- Læg papiret i papirbakken med forsiden opad. 1.

Vis

Indsæt

Ctrl+P

<u>F</u>iler

Rediger

Gem som... Sideops<u>æ</u>tning...

Udskriv...

¥

Klik på **Udskriv** i menuen **Filer** i programmet.

Vælg produktet, og klik derefter på knappen **Egenskaber** eller **Indstillinger**. 3.

| Navn:<br>Status:                   | 👘 🕈 Law In Pulsand                       | 71120 Series P.3. 6  |                   |
|------------------------------------|------------------------------------------|----------------------|-------------------|
| Status:                            | Leda .                                   |                      | Egenskaber        |
| Turner                             | Leag                                     |                      |                   |
| 13561                              | Warm in Pulsance 7152 h                  | ana 70, a            | Sgg efter printer |
| Hvor:                              | LPI1                                     |                      | Skriv til fil     |
| Kommentar:                         |                                          |                      | Manuel duplex     |
| Sideområde                         |                                          | Kopier               |                   |
| Alle sider                         |                                          | Antal kopier:        | 1 10              |
| O Alguel side                      | O Markeringen                            |                      |                   |
| Sder:                              |                                          |                      | Cashda            |
| Skriv sidetal og<br>f.eks. 1,3,5-1 | /eller sideområder adskilt af komma<br>2 | er, [2] [2]          | A sario           |
| Jgskriftsområde                    | Dokument                                 | Zoom                 |                   |
| Udskriv:                           | Alle sider i området                     | Sider gr. ark: 1     | side              |
|                                    |                                          | Skaler til papir: 1/ | igen tilpasning   |

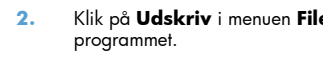

4. Klik på fanen Færdigbehandling.

 Marker afkrydsningsfeltet Udskriv på begge sider (manuelt). Klik på knappen OK for at udskrive den første side af jobbet.

 Tag den udskrevne stak ud af udskriftsbakken, oprethold papirretningen, og læg derefter stakken i papirbakken med den udskrevne side nedad.

 Klik på knappen Fortsæt på computeren for at udskrive den anden side af jobbet. Hvis du er ved produktet, skal du trykke på knappen OK.

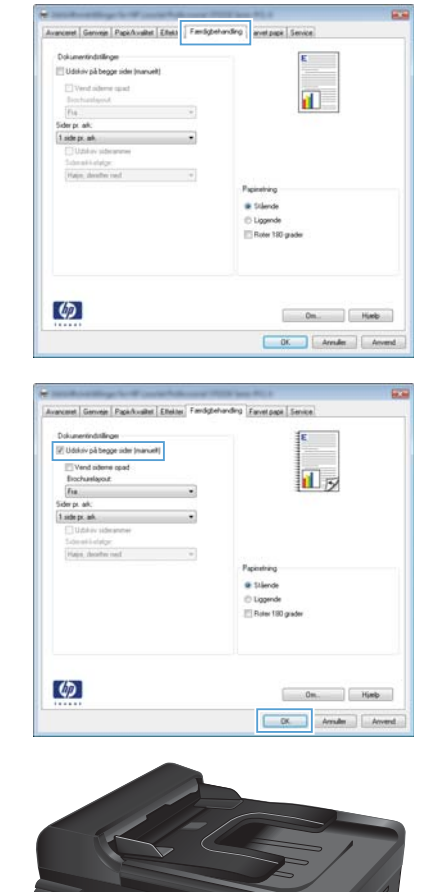

© 2011 Hewlett-Packard Development Company, L.P.

www.hp.com

Edition 1, 4/2011 Varenummer: CE865-90937

CE865-90937

Windows ® er et amerikansk registreret varemærke tilhørende Microsoft Corporation.

Reproduktion, tilpasning eller oversættelse er, uden forudgående skriftlig tilladelse, forbudt, for så vidt det ikke er udtrykkeligt tilladt i henhold til loven om ophavsret.

Oplysningerne i dette dokument kan ændres uden forudgående varsel.

De eneste garantier for HP-produkter og -serviceydelser er at finde i de udtrykkelige garantierklæringer, der følger med produkterne og tjenesteydelserne. Intet heri skal opfattes som en ekstra garanti. HP er ikke ansvarlig for tekniske eller redaktionelle fejl eller mangler heri.

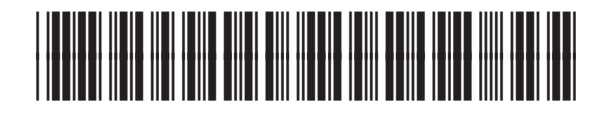

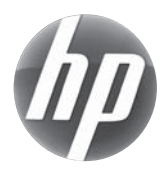